### UNIVERSITY FORT WAYNE

- ➢ Go to <u>https://go.pfw.edu</u>
- > Enter your username and password.
  - First time users need to click on <u>First-Time User</u>? and follow the instructions to activate the network account
    - This includes finding out what your username is, setting up your password, and setting up a security question and answer.
  - If you have activated your network account but have forgotten your username or password, click on <u>Forgot username?</u> or <u>Forgot password?</u>

Contact ITS Helpdesk 260.481.6030 for additional assistance with goPFW.

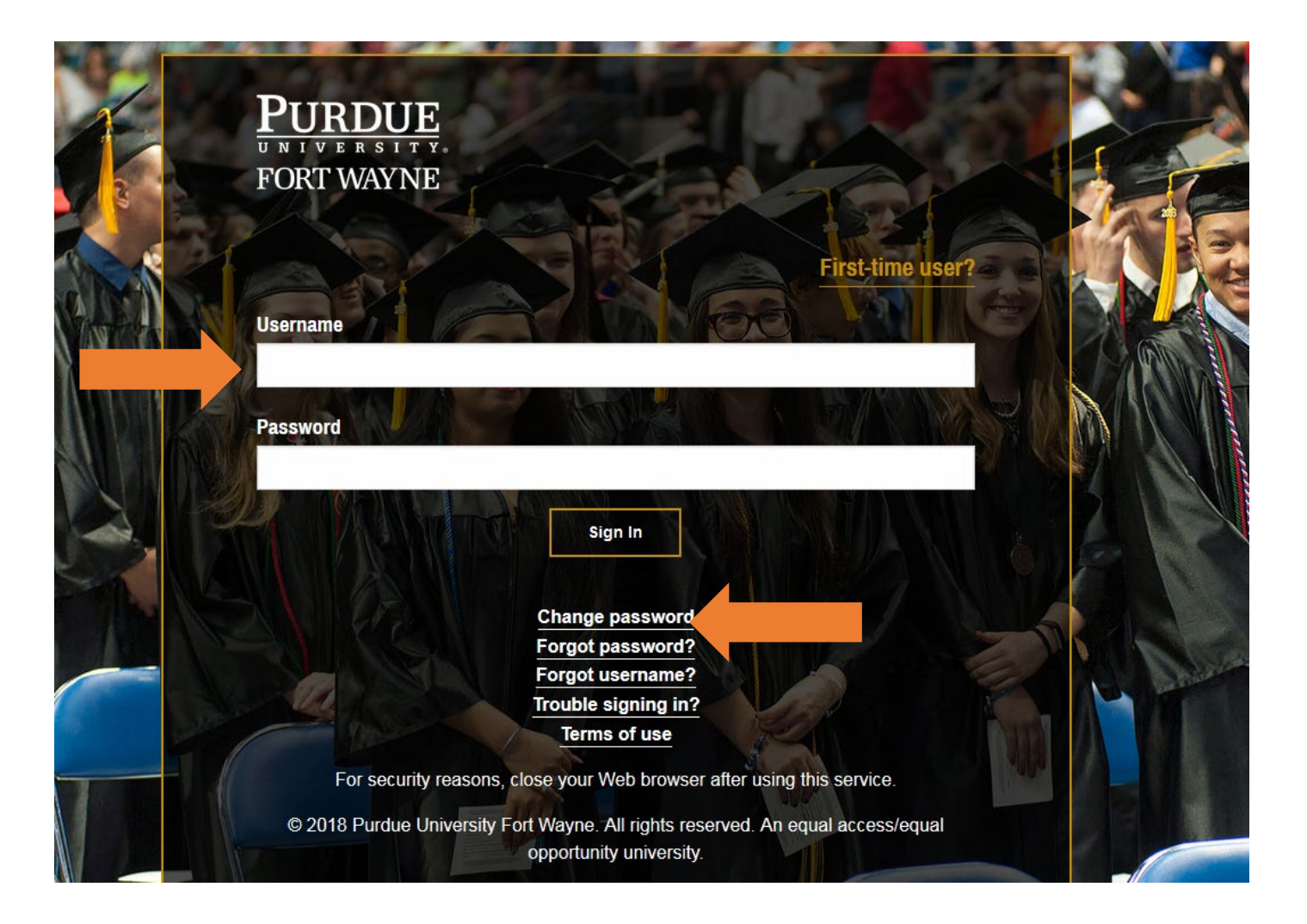

> After logging in to goPFW, **Click** on the <u>Enrollment</u> tab

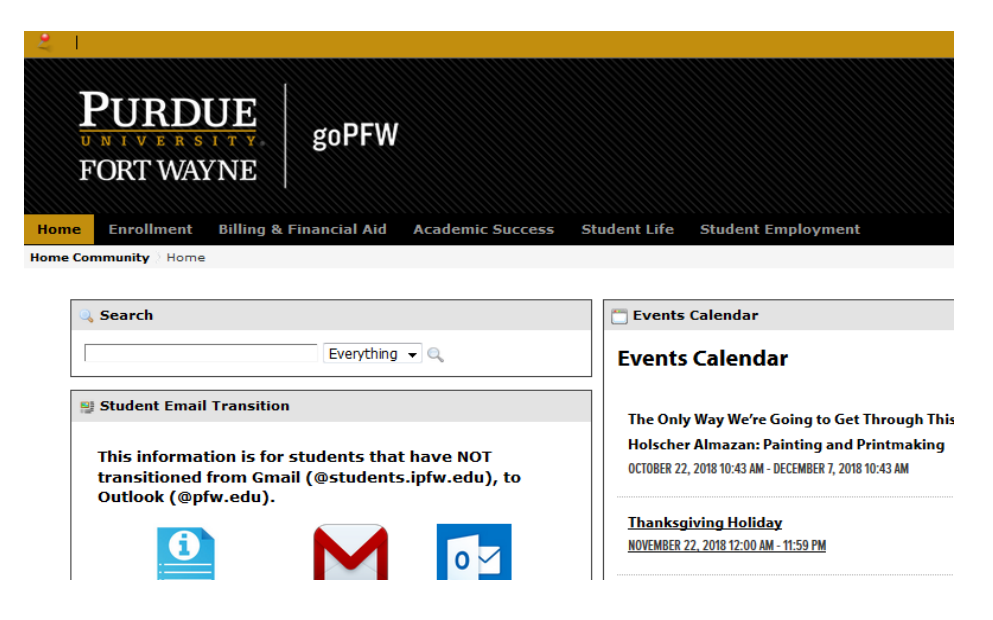

► Locate the <u>Registration Tools</u> channel on the <u>Enrollment</u> tab. There are two options for registering.

> **Option 1**- If you know the CRN (Course Registration Number) for the course you want to register for, click on <u>Registration – Add/Drop Classes (During Full Refund Period</u>

| PURDUE<br>VNIVERSITY<br>FORT WAYNE                                         |        |     |                             |
|----------------------------------------------------------------------------|--------|-----|-----------------------------|
| e Enrollment Billing & Financial Aid Academic Su<br>Community / Enrollment | Iccess | St  | udent Life Student Employme |
| Registration Tools                                                         |        |     | Placement Tests             |
| View Holds                                                                 |        |     |                             |
| Look-up Classes to Add                                                     |        |     | Welcome N<br>PLACEMEN       |
| Registration-Add/Drop Classes (During Full Refund Period)                  | •      |     | Take Your Writing Guided Se |
| Course Withdrawal (After Full Refund Period)                               |        | Т   | his link shows you          |
| Check Your Registration Status                                             |        |     | ir class standing and       |
| Summary Schedule of Classes                                                |        | y01 | li Class standing and       |
| Detailed Schedule of Classes                                               |        | W.  | nen you are eligible        |
| Week at a Glance-Graphic Schedule                                          |        |     | to register.                |
|                                                                            |        |     | Student nousing Portal      |
| <u>Unofficial Transcript</u>                                               |        |     | Student Housing Portal      |
| Tax Notification                                                           |        |     | Student Housing at Purdue F |
|                                                                            |        |     | Rates and Floor Plans       |

> Select the appropriate term from the drop down and click <u>Submit</u>

| Browse                                                                                       |               |
|----------------------------------------------------------------------------------------------|---------------|
| Personal Information Student Services Financial Aid Student Account Account Advisor Services | P Find a page |
| Select Term                                                                                  |               |
| Home > Student Services > Registration > Select Term                                         |               |
| Select a Term: Summer 2010                                                                   |               |
| Summer 2019                                                                                  |               |
| Submit                                                                                       |               |
| Log Out                                                                                      |               |
|                                                                                              |               |
|                                                                                              |               |
| © 2019 Ellucian Company L.P. and its affiliates.                                             |               |
| RELEASE: 8.7.1                                                                               | SITE MAP      |

> Enter CRN in the box and click <u>Submit Changes</u>

> If the classes are added successfully, they will be added to the <u>Current Schedule</u>

| Browse                                                                                                    |                                                                                                    |                                                                                                    |                                                                                                    |                                                                                                    |                                                                                                    |                                                                                                    |                                                                                                    |                                                                             |        |
|----------------------------------------------------------------------------------------------------|----------------------------------------------------------------------------------------------------|----------------------------------------------------------------------------------------------------|----------------------------------------------------------------------------------------------------|----------------------------------------------------------------------------------------------------|----------------------------------------------------------------------------------------------------|----------------------------------------------------------------------------------------------------|----------------------------------------------------------------------------------------------------|-----------------------------------------------------------------------------|--------|
| Personal Information Student Ser                                                                                                    | vices   Financial Aid   Studer                                                                                                    | nt Account   Faculty & Ac                                                                                                    | lvisor Services                                                                                                    |                                                                                                    |                                                                                                    |                                                                                                    |                                                                                                    | PFind a page                                                                |        |
| Add/Drop Classes                                                                                                    |                                                                                                    |                                                                                                    |                                                                                                    |                                                                                                    |                                                                                                    |                                                                                                    |                                                                                                    |                                                                             |        |
| Home > Return to Add/Drop                                                                                                    |                                                                                                    |                                                                                                    |                                                                                                    |                                                                                                    |                                                                                                    |                                                                                                    |                                                                                                    |                                                                             |        |
|                                                                                                    |                                                                                                    |                                                                                                    |                                                                                                    |                                                                                                    |                                                                                                    |                                                                                                    |                                                                                                    |                                                                             |        |
| Use this interface to add or drop class:<br>Reference Number (CRN) in the Add C<br>must request them at the same time. Y<br>if you are unsure of which classes to<br>Please Note: Any class which meets a<br>distance learning or off-campus cours<br>When a letter follows the section numi<br>Need help with a registration error? Cli<br>Electronic Wait List Instructions!<br>Your class registration will NOT be cancel<br>Note for Internet Explorer Users:<br>When using Internet Explorer to register. | is for the selected term. If you have ali<br>classes Worksheet, Classes may be driven<br>add, click the Class Search button at<br>a click the Class Search button at<br>a location of DE or OC is a distance if<br>e., All Labor Studies online classes ar<br>ber (ex. 02U, 03W, 04C), the letter repre<br>ck here for an explanation of registration<br>aled if you do not pay. When you register<br>or look up classes, you may receive the for | eady registered for the term, the<br>opped by using the options avail<br>, click the Submit Changes but<br>the bottom to review the class<br>earning or off-campus course. It<br>re taught through Indiana Unive<br>essents a delivery format, an off-<br>on error messages. | ses classes will appear in II<br>lable in the Action field. If r<br>on at the bottom Adds/dre<br>schedule.<br>Flew an explanation of dist<br>sity's Of Course system,<br>campus location or a spec<br>for paying your fees unless<br>hanges have already been so | e Current Schedule sec<br>to options are listed in th<br>sps will not be processe<br>ance learning and off-ca<br>not on IPPW's Blackboar<br>to IPPW's Blackboar<br>al restriction for that se<br>you drop your classes pri<br>ubmitted." You must click t | tion. Additional classes r<br>e Action field then the cl<br>of unless the Submit Cl<br>mpus location abbreviati<br>d Vista. Call the Divisior<br>ction. View an explanation<br>or to the first day of the s<br>he "Ok" button in the mess | nay be added in the Add<br>ass may not be dropped. I<br>nanges button is clicked.<br>ons. Contact the Division<br>of Labor Studies for mor<br>on of the section letters.<br>emester.<br>sage window to complete ye | lasses Worksheet. To add a cla<br>you are registering for a course<br>of Continuing Studies for additi<br>e information about OnCourse. | iss enter the Course<br>that requires a lab, you<br>lonal information about |        |
| Current Schedule                                                                                                    |                                                                                                    |                                                                                                    |                                                                                                    |                                                                                                    |                                                                                                    |                                                                                                    |                                                                                                    |                                                                             |        |
| Status                                                                                                    | Action                                                                                                    | CRN Subj Crse Se                                                                                                    | Level Cr                                                                                                    | Grade Mode                                                                                                    | Title                                                                                                    |                                                                                                    |                                                                                                    |                                                                             |        |
| **Web Registered** on Apr 05, 2019<br>Total Credit Hours: 3.000<br>Billing Hours: 3.000<br>Minimum Hours: 0.000<br>Maximum Hours: 15.000<br>Date: Apr 05, 2019 10:42                                                                                                    | None •                                                                                                    | 31099 BIOL 10000 01                                                                                                    | . Undergraduate 3.0                                                                                                    | 000 Regular Grade                                                                                                    | Intro To Biol World                                                                                                    |                                                                                                    |                                                                                                    |                                                                             |        |
| Add Classes Worksheet                                                                                                    |                                                                                                    |                                                                                                    |                                                                                                    |                                                                                                    |                                                                                                    |                                                                                                    |                                                                                                    |                                                                             |        |
| CRNs<br>Submit Charles Search                                                                                                    | Reset                                                                                                    |                                                                                                    |                                                                                                    |                                                                                                    |                                                                                                    |                                                                                                    |                                                                                                    |                                                                             |        |
| Select Term  Check Registration Statu                                                                                                    | s   Detailed Schedule  Graphic                                                                                                    | c Schedule  Registration Fe                                                                                                    | ee Assessment  Regi                                                                                                    | stration Menu  View                                                                                                    | Holds Exit                                                                                                    |                                                                                                    |                                                                                                    |                                                                             | ]      |
| © 2019 Ellucian Company L.P. and its affili                                                                                                    | ates.                                                                                                    |                                                                                                    |                                                                                                    |                                                                                                    |                                                                                                    |                                                                                                    |                                                                                                    |                                                                             |        |
| RELEASE: 8.7.1                                                                                                    |                                                                                                    |                                                                                                    |                                                                                                    |                                                                                                    |                                                                                                    |                                                                                                    |                                                                                                    | SI                                                                          | TE MAP |

Option 2 If you don't know the CRNs for the courses you want to register for, Click on Look-up Classes To Add

| PURDUE<br>NIVERSITY<br>FORT WAYNE                                                                                                    |                                                                                                    |
|----------------------------------------------------------------------------------------------------|----------------------------------------------------------------------------------------------------|
| e Enrollment Billing & Financial Aid Academic Su                                                                                                  | uccess Student Life Student                                                                                                    |
| Community / Enrollment                                                                                                    |                                                                                                    |
| Registration Tools                                                                                                    | Placement Tests                                                                                                    |
| View Holds<br>Look-up Classes to Add<br>Registration-Add/Drop Classes (During Full Refund Period)<br>Course Withdrawal (After Full Refund Period) | Image: State of the state of the state o |
| <u>Check Your Registration Status</u><br>Summary Schedule of Classes                                                                              | Schedule Your Ma                                                                                                    |
| Detailed Schedule of Classes                                                                                                    |                                                                                                    |
| Unofficial Transcript                                                                                                    | Student Housing                                                                                                    |
|                                                                                                    | Rates and Floor P                                                                                                    |

> Select the appropriate term from the drop down and click Submit

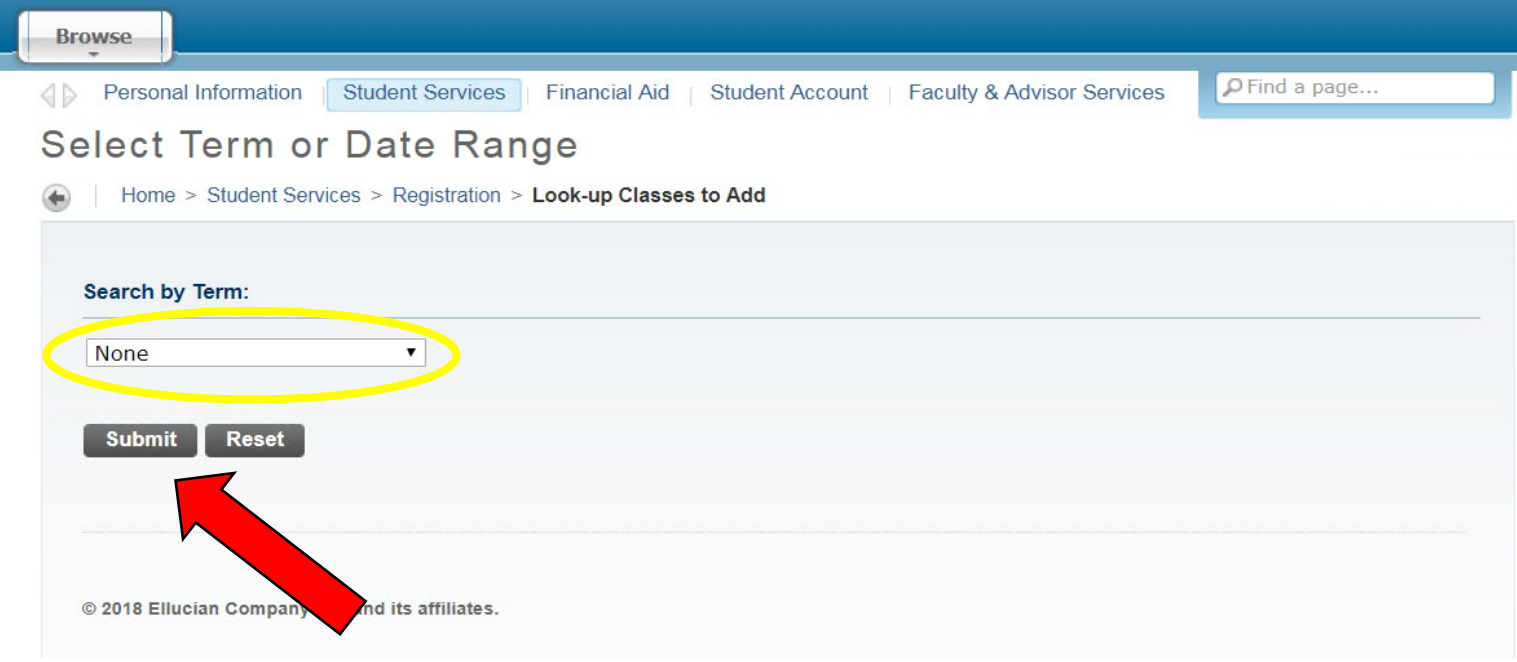

#### > Select the subject you are looking for and click <u>Course Search</u>

➤ For more search options click <u>Advanced Search</u>

| Browse                                                                                                    |   |
|----------------------------------------------------------------------------------------------------|---|
| Personal Information Student Services Financial Aid   Student Account   Faculty & Advisor Services                                                                                                    |   |
| Look-Up Classes to Add                                                                                                    |   |
| Home > Look-Up Classes to Add                                                                                                    |   |
| Use the selection options below to search the class schedule for the term displayed above. You may choose any combination of fields to narrow your search, but you must select at least one Subject.<br>If you would like to search more than one Subject, hold down the control "ctrf" key and click on each desired subject. When your selection is complete, click Course Search to perform the search.<br>Note for Internet Explorer Users:<br>We could internet Explorer to we can be look up classes, you may receive the following pop-up message: "Your changes have already been submitted." You must click the "Ok" button in the message window to complete your action and confirm that your changes have been made. |   |
| Subject: Anthropology - ANTH<br>Applied Computer Science - ACS<br>Arabic Near East Lang - NELC<br>Architectural Engr Tech - ARET<br>Art & Design - AD<br>Astronomy - ASTR<br>Biology - BIOL<br>Business - BUS<br>Chemistry - CHM<br>Child Dev & Fam Studies -CDF5                                                                                                    |   |
| Course Search Advanced Search<br>Select Term  Graphic Schedule View Holds Registration Menu Exit                                                                                                    | ] |
| © 2018 Ellucian Company L.P. and its affiliates.                                                                                                    |   |

#### Click <u>View Sections</u> of the course you are looking for

| Browse               |                        |                        |                               |          |               |
|----------------------|------------------------|------------------------|-------------------------------|----------|---------------|
| Personal Information | n Student Services Fir | ancial Aid   Student / | Account   Faculty & Advisor S | Services | P Find a page |
| Look-Up Cla          | sses to Add:           |                        |                               |          |               |
| Home > Look-Up       | Classes to Add:        |                        |                               |          |               |
|                      |                        |                        |                               |          |               |
| Summer 2019          |                        |                        |                               |          |               |
| English - ENG        | L                      |                        |                               |          |               |
| 10101 Ancient        | And Medieval World Lit | View Sections          |                               |          |               |
| 10201 Modern         | Norld Literature       | View Sections          |                               |          |               |
| 13100 Reading,       | Writing, & Inquiry I   | View Sections          |                               |          |               |
| 20600 Intro Stu      | ıdy Of Grammar         | View Sections          |                               |          |               |
| 22001 Intro To       | Shakespeare            | View Sections          |                               |          |               |
| 23202 Intro To       | Bus Writing            | View Sections          |                               |          |               |
| 23301 Intermed       | Expos Writing          | View Sections          |                               |          |               |
| 23401 Tech Rep       | oort Writing           | View Sections          |                               |          |               |
| 25100 Amer Lit       | Since 1865             | View Sections          |                               |          |               |

- > Click the check box next to the class you want to register for
  - The check box only appears if the student and course are eligible for registration
- > Click <u>Register</u>
  - $\circ$  C = Closed
  - NR = Course is not available for registration
  - $\circ$  SR = Student is not eligible for registration

| Browse                                                                                                    |                                                                                                    |
|----------------------------------------------------------------------------------------------------|----------------------------------------------------------------------------------------------------|
| Personal Information Student Services Financial Aid Student Account Faculty & Advisor Services                                                                                                    | Find a page                                                                                                    |
| Look-Up Classes to Add:                                                                                                    |                                                                                                    |
| Home > Look-Up Classes to Add:                                                                                                    | Apr 05, 2019 11:20 am                                                                                                    |
| To register for classes, check the box in front of the CRN (C identifies a closed class, NR, a course not available for online registration, SR, a student registration inesticicion) and click Register or Additional information about for accurse at a location of DE or QC is a distance learning or off-campus course. Click here for an explanation of distance learning or off-campus location about for accurse in a distance learning or off-campus course. All Labor Studes online classes are target through indeau University's ChCourse system, not on IP-VVS VMECI. Clait the Development about Of-Course. Wen a lefter follows the section number (sci. C2V, ONV, OVC), the lifter regressions a distance learning formut, an off-campus location or a special restriction for that section. Click here for an explanation of the campus location about follows. Wen a lefter follows the section number (sci. C2V, ONV, OVC), the lifter regressions a distance learning formut, an off-campus location or a special restriction for that section. Click here for an explanation of the campus location about follows. For additional information about the indiana Core Transfer Library, go to www.transferN.met. For more information about the indiana Core Transfer Library, go to www.transferN.met. For library for a location about required sections for a class, click on the course flags of the library library. For additional information about the indiana Core Transfer Library, go to www.transferN.met. For library for a location about required sections for a class, click on the course flags of the library. For additional information about required sections for a class, click on the course flags of the library. For additional information about required sections for a class, click on the course flags of the library. For additional information about required sections for a class, click on the course flags of the library. For additional information about the indiana Core Transfer | to Worksheet.<br>act the Division of Continuing Studies<br>on of Labor Studies for more<br>re section letters.<br>mm and GA15-Gen Ed A 1.5<br>d B 6 Hum&Art Knowing and<br>ght and HUAS-ANS<br>a Core Transfer Library and |
| RELEASE: 8.7.2.4                                                                                                    | SITE MAP                                                                                                    |
|                                                                                                    | © IPFW                                                                                                    |

Class now appears in <u>Current Schedule</u>

| Browse                                                                                                    |                                                                                                    |                                                                                                    |                                                                                                    |                                                                                                    |                                                                                                    |
|----------------------------------------------------------------------------------------------------|----------------------------------------------------------------------------------------------------|----------------------------------------------------------------------------------------------------|----------------------------------------------------------------------------------------------------|----------------------------------------------------------------------------------------------------|----------------------------------------------------------------------------------------------------|
| Personal Information Student Services Financial Aid                                                                                                    | Student Account   Fac                                                                                                    | ulty & Advisor Services                                                                                                    |                                                                                                    |                                                                                                    | P Find a page                                                                                                    |
| Add/Drop Classes                                                                                                    |                                                                                                    |                                                                                                    |                                                                                                    |                                                                                                    |                                                                                                    |
| Home > Return to Add/Drop                                                                                                    |                                                                                                    |                                                                                                    |                                                                                                    |                                                                                                    |                                                                                                    |
|                                                                                                    |                                                                                                    |                                                                                                    |                                                                                                    |                                                                                                    |                                                                                                    |
| Use this interface to add or drop classes for the selected term. If you add a class enter the Course Reference Number (CRN) in the Add C dropped. If you are registering for a course that requires a lab, you m unless the Submit Changes button is clicked.<br>If you are unsure of which classes to add, click the Class Search bit Please Note: Any class which meets at a location of DE or OC is a dit for additional information about distance learning or off-campus cour for more information about OnCourse.<br>When a letter follows the section number (ex. 02U, 03W, 04C), the lett Need help with a registration error? Click here for an explanation of ree Electronic Weit List Instructions!<br>Your class registration will NOT be canceled if you do not pay. When you Note for Internet Explorer to register or look up classes, you may rece your changes have here made | ave already registered for the<br>asses Worksheet. Classes ma<br>ist request them at the same<br>tton at the bottom to review t<br>tance learning or off-campus<br>reses. All Labor Studies online<br>er represents a delivery forma<br>gistration error messages.<br>register for classes, you are re- | e term, those classes will appear in th<br>ay be dropped by using the options av<br>time. When add/drop actions are as y<br>the class schedule.<br>a course. View an explanation of diste<br>e classes are taught through Indiana I<br>at, an off-campus location or a specie<br>sponsible for paying your fees unless y<br>pe: "Your changes have already been sul | e Current Schedule section.<br>railable in the Action field. If r<br>rou wish, click the Submit Ch<br>unce learning and off-campus<br>Juliversity's OnCourse syste<br>al restriction for that section<br>rou drop your classes prior to<br>pamitted." You must click the "C | Additional classes may be added in the Ac<br>o options are listed in the Action field ther<br>anges button at the bottom. Adds/drops to<br>location abbreviations. Contact the Divisi<br>m, not on IPFW's Blackboard Vista. Call th<br>View an explanation of the section letters<br>the first day of the semester. | d Classes Worksheet. To<br>the class may not be<br>vill not be processed<br>on of Continuing Studies<br>e Division of Labor Studies |
| your changes have been made.                                                                                                    |                                                                                                    |                                                                                                    |                                                                                                    |                                                                                                    |                                                                                                    |
| Status Action                                                                                                    | CRN Subj C                                                                                                    | rse Sec Level Cre                                                                                                    | Grade Mode Titl                                                                                                    | e                                                                                                    |                                                                                                    |
| **Web Registered** on Apr 05, 2019 None                                                                                                    | ▼ 31099 BIOL 1                                                                                                    | 0000 01 Undergraduate 3.0                                                                                                    | 000 Regular Grade Intr                                                                                                    | o To Biol World                                                                                                    |                                                                                                    |
| **Web Registered** on Apr 05, 2019 None                                                                                                    | 31707 ENGL 1                                                                                                    | 0201 01I Undergradur e 3.0                                                                                                    | 000 Regular Grade Moo                                                                                                    | ern World Literature                                                                                                    |                                                                                                    |
| Total Credit Hours: 6.000<br>Billing Hours: 6.000<br>Minimum Hours: 0.000<br>Maximum Hours: 15.000<br>Date: Apr 05, 2019 11:25 am<br>Add Classes Worksheet                                                                                                    | Errors Will<br>Appear Her                                                                                                    | l<br>e                                                                                                    |                                                                                                    |                                                                                                    |                                                                                                    |
| Submit Changes Class Search Reset                                                                                                    |                                                                                                    |                                                                                                    |                                                                                                    |                                                                                                    |                                                                                                    |
| Select Term  Check Registration Statu  Detailed Schedule                                                                                                    | Graphic Schedule                                                                                                    | stration Fee Assessment  Regis                                                                                                    | tration Menu  View Hold                                                                                                    | s ■ Exit                                                                                                    |                                                                                                    |
| © 2019 Ellucian Company L.P. and its affiliates<br>Links<br>RELEASE: 8.7.2.6 Detailed S                                                                                                    | to<br>chedule                                                                                                    |                                                                                                    |                                                                                                    |                                                                                                    | SITE MAP                                                                                                    |
| and                                                                                                    |                                                                                                    |                                                                                                    |                                                                                                    |                                                                                                    | © IPFW                                                                                                    |
| Graphic S                                                                                                    | chedule                                                                                                    |                                                                                                    |                                                                                                    |                                                                                                    |                                                                                                    |

- Review your class schedule
  - Click Detailed schedule of Classes

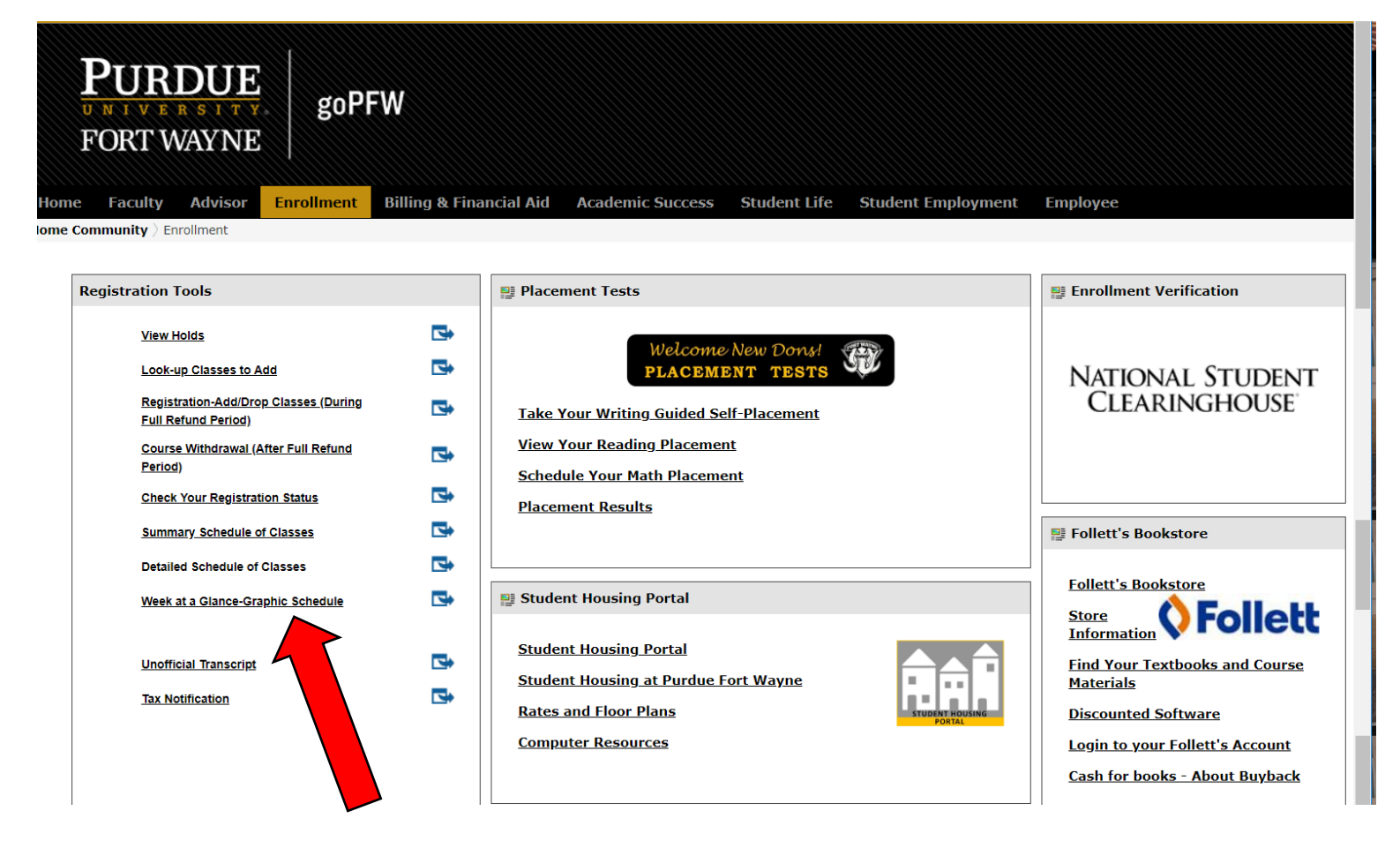

- Select Term from drop down
- Click Submit

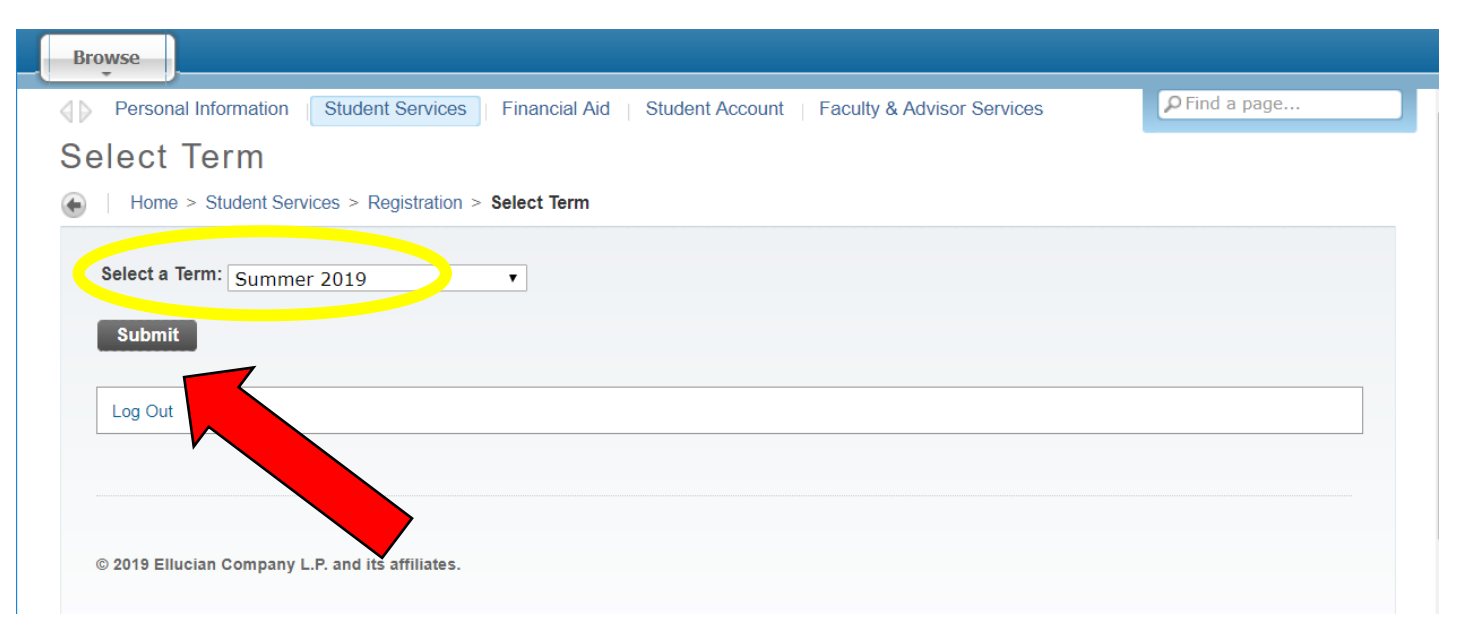

#### View <u>Detailed Schedule of Classes</u>

| owse                                                                      |                                                               |                                                                                                   |                                                 |                                                               |                                    |                                                                              |                                                                    |                                                                                |
|---------------------------------------------------------------------------|---------------------------------------------------------------|---------------------------------------------------------------------------------------------------|-------------------------------------------------|---------------------------------------------------------------|------------------------------------|------------------------------------------------------------------------------|--------------------------------------------------------------------|--------------------------------------------------------------------------------|
| Personal Information                                                      | n Student Se                                                  | ervices   Financial Ai                                                                            | d   Stud                                        | ent Account                                                   | Facul                              | lty & Advisor Servi                                                          | ces                                                                | PFind a page                                                                   |
| etailed Sch                                                               | edule o                                                       | f Classes                                                                                         |                                                 |                                                               |                                    |                                                                              |                                                                    |                                                                                |
| Home > Student S                                                          | ervices > Reais                                               | tration > Detailed Sch                                                                            | edule                                           |                                                               |                                    |                                                                              |                                                                    |                                                                                |
|                                                                           | erriege                                                       |                                                                                                   |                                                 |                                                               |                                    |                                                                              |                                                                    |                                                                                |
|                                                                           |                                                               |                                                                                                   |                                                 |                                                               |                                    |                                                                              |                                                                    |                                                                                |
| Please Note: Any<br>location abbreviat<br>classes are taught<br>OnCourse. | class which meets<br>ions. Contact the I<br>through Indiana U | s at a location of <b>DE or OC</b><br>Division of Continuing Studi<br>Iniversity's OnCourse syste | is a distance<br>ies for additi<br>m, not on IF | e learning or off-ca<br>onal information a<br>FW's Blackboard | ampus c<br>about dis<br>I Vista. C | course. View an expla<br>stance learning or off-<br>Call the Division of Lat | nation of <b>distance</b><br>campus courses.<br>por Studies for mo | e learning and off-campus<br>All Labor Studies online<br>ore information about |
| When a letter follow explanation of the                                   | vs the section num<br>section letters.                        | ber (ex. 02U, 03W, 04C), th                                                                       | ie letter repr                                  | esents a delivery f                                           | format, a                          | an off-campus location                                                       | or a special restri                                                | ction for that section. View an                                                |
| Total Credit Hours: 6.                                                    | .000                                                          |                                                                                                   |                                                 |                                                               |                                    |                                                                              |                                                                    |                                                                                |
|                                                                           |                                                               |                                                                                                   |                                                 |                                                               |                                    |                                                                              |                                                                    |                                                                                |
| Intro To Biol World -                                                     | BIOL 10000 - (                                                | 01                                                                                                |                                                 |                                                               |                                    |                                                                              |                                                                    |                                                                                |
| Associated Term:                                                          | Summer 20                                                     | )19                                                                                               |                                                 |                                                               |                                    |                                                                              |                                                                    |                                                                                |
| CRN:                                                                      | 31099                                                         |                                                                                                   |                                                 |                                                               |                                    |                                                                              |                                                                    |                                                                                |
| Status:                                                                   | **Web Reg                                                     | istered** on Apr 05, 2                                                                            | 2019                                            |                                                               |                                    |                                                                              |                                                                    |                                                                                |
| Assigned Instructo                                                        | er:                                                           |                                                                                                   |                                                 |                                                               |                                    |                                                                              |                                                                    |                                                                                |
| Grade Mode:                                                               | Regular Gra                                                   | ade                                                                                               |                                                 |                                                               |                                    |                                                                              |                                                                    |                                                                                |
| Credits:                                                                  | 3.000                                                         |                                                                                                   |                                                 |                                                               |                                    |                                                                              |                                                                    |                                                                                |
| Level:                                                                    | Undergradu                                                    | iate                                                                                              |                                                 |                                                               |                                    |                                                                              |                                                                    |                                                                                |
| Campus:                                                                   | Fort Wayne                                                    | Main Campus                                                                                       |                                                 |                                                               |                                    |                                                                              |                                                                    |                                                                                |
| Scheduled Meeting                                                         | Times                                                         |                                                                                                   |                                                 |                                                               |                                    |                                                                              |                                                                    |                                                                                |
| Type Time                                                                 | Days                                                          | Where                                                                                             | Date Ra                                         | nge                                                           |                                    | Schedule Type                                                                | Instructors                                                        |                                                                                |
| Class 12:30 pm - 2:                                                       | :50 pm MTR                                                    | Science Building 168                                                                              | May 13, 3                                       | 2019 - Jun 21,                                                | 2019                               | Lecture                                                                      | TBA                                                                |                                                                                |
| Modern World Litera                                                       | ture - ENGL 10                                                | 0201 - 011                                                                                        |                                                 |                                                               |                                    |                                                                              |                                                                    |                                                                                |
| Associated Term:                                                          | Summer 20                                                     | )19                                                                                               |                                                 |                                                               |                                    |                                                                              |                                                                    |                                                                                |
| CRN:                                                                      | 31707                                                         |                                                                                                   |                                                 |                                                               |                                    |                                                                              |                                                                    |                                                                                |
| Status:<br>Assigned Instructo                                             | **Web Reg                                                     | istered** on Apr 05, 2                                                                            | 2019                                            |                                                               |                                    |                                                                              |                                                                    |                                                                                |
|                                                                           | Regular Gra                                                   | ade                                                                                               |                                                 |                                                               |                                    |                                                                              |                                                                    |                                                                                |
| Grade Mode:                                                               | -                                                             |                                                                                                   |                                                 |                                                               |                                    |                                                                              |                                                                    |                                                                                |
| Grade Mode:<br>Credits:                                                   | 3.000                                                         |                                                                                                   |                                                 |                                                               |                                    |                                                                              |                                                                    |                                                                                |
| Grade Mode:<br>Credits:<br>Level:                                         | 3.000<br>Undergradu                                           | late                                                                                              |                                                 |                                                               |                                    |                                                                              |                                                                    |                                                                                |
| Grade Mode:<br>Credits:<br>Level:<br>Campus:                              | 3.000<br>Undergradu<br>Distance Ec                            | uate<br>ducation                                                                                  |                                                 |                                                               |                                    |                                                                              |                                                                    |                                                                                |
| Grade Mode:<br>Credits:<br>Level:<br>Campus:<br>Scheduled Meeting         | 3.000<br>Undergradu<br>Distance Ec<br><b>Times</b>            | late<br>Jucation                                                                                  |                                                 |                                                               |                                    |                                                                              |                                                                    |                                                                                |
| Grade Mode:<br>Credits:<br>Level:<br>Campus:<br>Scheduled Meeting         | 3.000<br>Undergradu<br>Distance Ec<br>Times                   | Jucation                                                                                          |                                                 | Schedule Tur                                                  |                                    | Instructors                                                                  |                                                                    |                                                                                |